## **QUICK REFERENCE** Posner Hall 145

# CONNECTING

## Wired

Connect the appropriate cable to your device.

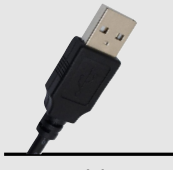

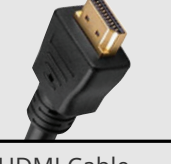

USB Cable

HDMI Cable

## Wireless

- 1. Tap Wireless Presentation on the panel.
- 2. Follow the steps on the screen to **connect** your device.
- 3. Tap End Presentation to disconnect.

# PRESENTING

## **Touch Panel**

Tap to refresh the touch panel.

### U Turn off when complete.

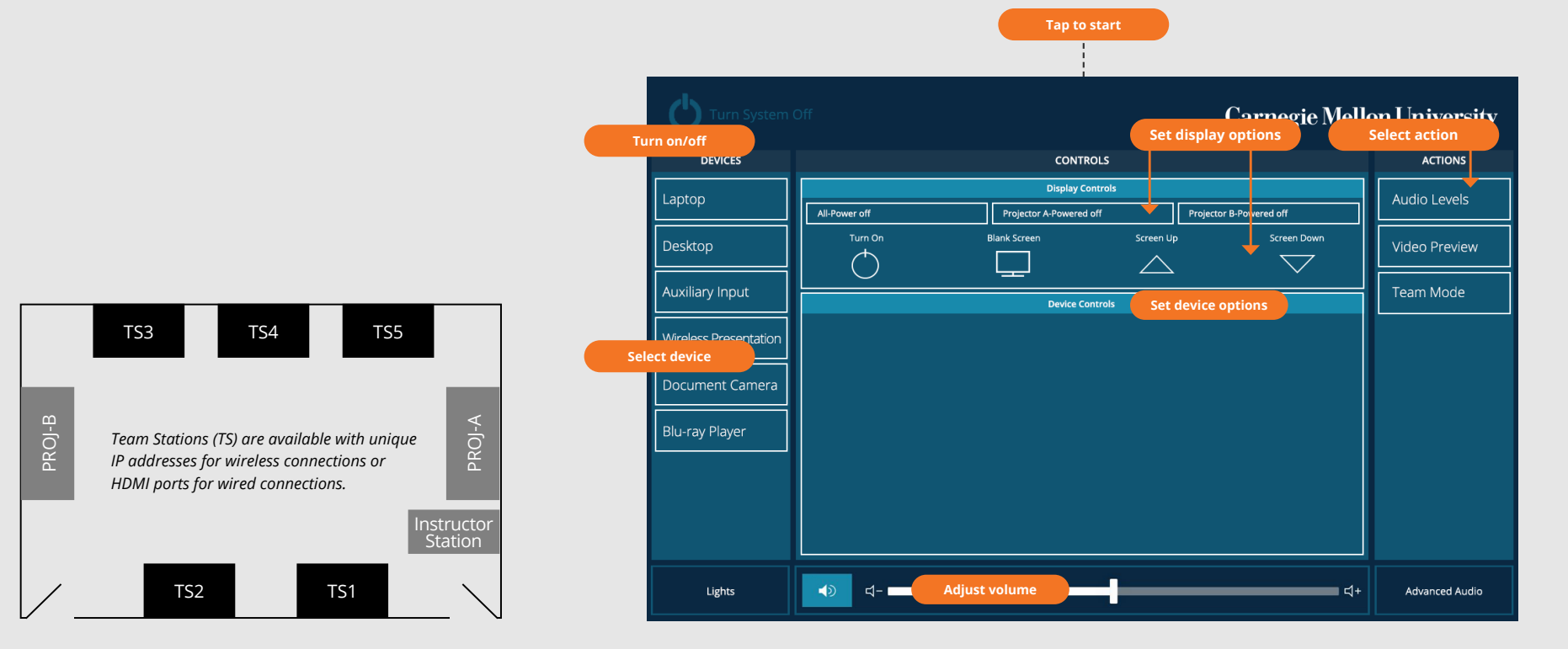

## **INSTRUCTOR STATION**

## Display one device

1. Tap the touch panel to wake the system. 1. Under **Actions**, select **Video Preview**.

### Preview device on touch panel

## **TEAM STATIONS**

- 1. Tap the touch panel to wake the system.
- 2. Under Actions, tap Team Mode

2. Under **Device**, tap the device that you want to display.

#### **Display multiple devices**

- 1. Under Display Controls, tap All-, Projector A-, or Projector B- to set the display location for an additional device.
- 2. Under **Device**, tap the additional device to display.
- 3. (Optional) Under Display Controls, tap Blank Screen/Unblank Screen to toggle on/off the selected display location.
- 2. Tap Projector A, Projector B, or **Desktop** to designate the device to display on the touch panel.
- 3. Tab the **back arrow** to return to the touch panel menu.
- 3 Connect devices at each Team Station:
  - Wireless Use the unique IP address and code displayed on each associated room monitor.
  - Wired Use the HDMI port associated with each room monitor.
- 4. Tab **Home** to return to the touch panel menu.

**Carnegie Mellon University** Computing Services

#### **NEED HELP?** 412-268-8855 or mediatech@cmu.edu